#### ỦY BAN NHÂN DÂN THÀNH PHỐ HỎ CHÍ MINH SỞ GIAO THÔNG VẬN TẢI

### CỘNG HÒA XÃ HỘI CHỦ NGHĨA VIỆT NAM Độc lập - Tự do - Hạnh phúc

Số: 9625 /SGTVT-KT

Thành phố Hồ Chí Minh, ngày 30 tháng 8 năm 2021

V/v Đăng ký nhận Giấy nhận diện phương tiện có mã QR

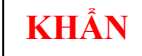

Kính gửi:

- Các Sở, ban, ngành Thành phố;

- Ủy ban nhân dân thành phố Thủ Đức và các quận, huyện;
- Ủy ban Mặt trận Tổ quốc Việt Nam các quận, huyện, thành phố Thủ Đức;
- Các Doanh nghiệp nhà nước trực thuộc Ủy ban nhân dân Thành phố Hồ Chí Minh;
- Các Doanh nghiệp quản lý cảng trên địa bàn Thành phố Hồ Chí Minh;
- Các Hiệp hội nghề nghiệp Thành phố;
- Các doanh nghiệp, đơn vị vận tải;
- Trung tâm Quản lý hạ tầng giao thông đường bộ.

Căn cứ Quyết định 1570/QĐ-BGTVT ngày 24 tháng 8 năm 2021 của Bộ Giao thông vận tải về ban hành Hướng dẫn tạm thời về công tác tổ chức giao thông, kiểm soát dịch đối với hoạt động vận tải bằng xe ô tô trong thời gian phòng chống dịch Covid-19;

Căn cứ Công văn số 6102/TCĐBVN-KHCN,MT&HTQT ngày 25 tháng 8 năm 2021 và Công văn số 6137/TCĐBVN-KHCN,MT&HTQT ngày 26 tháng 8 năm 2021 của Tổng cục đường bộ Việt Nam về triển khai vận hành phần mềm kê khai thông tin giấy nhận diện cho phương tiện vận tải hàng hóa;

Căn cứ Công văn số 3323/CATP-PV01 ngày 29 tháng 8 năm 2021 của Công an Thành phố Hồ Chí Minh về triển khai hướng dẫn tại các chốt, trạm kiểm soát.

Sở Giao thông vận tải hướng dẫn triển khai như sau:

1. Các đơn vị, chủ phuơng tiện vận tải hàng hoá thực hiện việc đăng ký, sử dụng Giấy nhận diện có mã QR, thông qua địa chỉ: <u>https://vantai.drvn.gov.vn</u>, theo quy định tại Công văn số 6102/TCĐBVN-KHCN,MT&HTQT của Tổng cục đường bộ Việt Nam. Việc đăng ký để nhận Giấy nhận diện này được thực hiện tự động (các Sở Giao thông vận tải không phê duyệt như trước đây).

**2.** Sở Giao thông vận tải **dừng** tiếp nhận, cấp Giấy nhận diện có mã QR cho phương tiện vận tải hàng hóa, vận chuyển công nhân, chuyên gia, thông qua các đơn vị đầu mối.

**3.** Đối với các phương tiện vận chuyển công nhân, chuyên gia: căn cứ mục 3 hướng dẫn kèm Công văn số 3323/CATP-PV01 của Công an thành phố để triển khai thực hiện (*Xe chở nhân viên cơ quan, doanh nghiệp không được cấp mã QR phải có: 01 người ngồi trên xe có Giấy đi đường theo quy định. Người ngồi trên xe phải có giấy tờ chứng minh cùng Cơ quan, công ty, doanh nghiệp,...).* 

**4.** Người điều khiển phương tiện và người đi cùng trên phương tiện phải thực hiện khai báo y tế qua địa chỉ Website: <u>https://suckhoe.dancuquocgia.gov.vn</u>, trước khi tham gia giao thông, để phòng ngừa ùn tắc giao thông, góp phần phòng chống dịch COVID-19 có hiệu quả.

**5.** Trường hợp cần thêm thông tin chi tiết hoặc gặp khó khăn vướng mắc, đề nghị liên hệ ông Nguyễn Kiên Giang, số điện thoại: 0988.205.533 hoặc hộp thư điện tử: sgtvt@tphcm.gov.vn.

Sở Giao thông vận tải đề nghị quý cơ quan, đơn vị phối hợp tuyên truyền và triển khai thực hiện./.

#### Nơi nhận:

#### GIÁM ĐỐC

- Như trên:

- Bộ Giao thông vận tải "để báo cáo";
- UBND TP HCM "để báo cáo";
- Tổng cục Đường bộ Việt Nam;
- Công an TPHCM;
- Trung tâm báo chí TPHCM;
- SGTVT (Ban Giám đốc Sở);
- Các phòng, đơn vị thuộc Sở;
- Lưu: VT, KTHT.NNT.

#### Trần Quang Lâm

### <u>HƯỚNG DÃN SỬ DỤNG</u> PHÀN MỀM KÊ KHAI THÔNG TIN GIẤY CHỨNG NHẬN PHƯƠNG TIỆN VẬN CHUYỀN HÀNG HOÁ PHỤC VỤ PHÒNG CHỐNG DỊCH BỆNH COVID 19

(Ban hành kèm theo Văn bản số 6102 /TCĐBVN-KHCN,MT&HTQT ngày 25 tháng 8 năm 2021 của Tổng cục ĐBVN)

# 1. Đăng nhập - Đơn vị vận tải

Để sử dụng phần mềm, doanh nghiệp truy cập từ trình duyệt trên máy tính hoặc điện thoại thông minh (smartphone):

- Bước 1: Mở trình duyệt (Google Chrome 

   , firefox
   hoặc Cốc cốc
   ...)
- Bước 2: Truy cập đường link <u>https://vantai.drvn.gov.vn/</u>
- Bước 3: Nhập đúng địa chỉ email vào ô "Email", Số điện thoại vào ô "Số điện thoại" (lưu ý: nhập đúng địa chỉ email và số điện thoại để nhận thông báo).
- **Bước 4:** Click chọn nút "Nhận mã xác thực" Để nhận mã xác thực OTP về điện thoại của mình. Hệ thống sẽ trả về mã xác thực OTP từ mOffice.

|                                                                                                    | o – ा ×<br>२ ४ 🕷 🕵 🛦 🛞 🐼 : |
|----------------------------------------------------------------------------------------------------|----------------------------|
| TÔNG CỤC ĐƯỜNG BỘ VIỆT NAM<br>DIRECTORATE FOR ROADS OF VIETNAM                                                                  | İ                          |
| PHÀN MÈM KÊ KHAI THÔNG TIN GIẤY NHẬN DIỆN PHƯƠNG TIỆN VẬN CHUYẾN HÀNG HOÁ<br>PHỤC VỤ PHÒNG CHỐNG DỊCH BỆNH COVID 19             |                            |
| Đãng nhập                                                                                                    |                            |
| Email<br>Ső diện thoại                                                                                                    |                            |
| Nhộn mã xác thực OTP                                                                                                    |                            |
| ී Tài liệu hướng dân đăng ký ඕ Hỗ trợ kỉ thuật 24/7                                                                             |                            |
|                                                                                                    |                            |
|                                                                                                    |                            |
| Bắn quyền prăn mềm truộc tíc tri Giả. Práp Doam Nghêp Vietel<br>Địa chỉ Số 1 từn Hứu Que, prương Mỹ Đinh 2 quận tru Lêm, Hà Nội |                            |

Hình 1: Nhập email và số điện thoại nhận mã xác thực

- **Bước 5** : Nhập mã xác thực vào ô "Mã xác thực"
- Bước 6: Nhấn nút "Đăng nhập" để bắt đầu vào hệ thống

| 🐼 Đảng nhàp x +                                                           | o                     | - a x        |
|---------------------------------------------------------------------------|-----------------------|--------------|
| ← → C â https://vantai.dvvn.gov.vn/login                                  | ० 🛧 👅 😭               | a 🌲 🌘 Lối) 🗄 |
| TONC CUC DISPING DO VIET NAM                                              | Láy mã OTP thành công | ×            |
| DRVEN DIRECTORATE FOR ROADS OF VIET NAM                                   |                       |              |
| PHẦN MỀM KÊ KHAI THÔNG TIN GIẤY NHẬN DIỆN PHƯƠNG TIỆN VẬN CHUYẾN HÀNG HOÁ |                       |              |
| PHục vụ phòng chòng dịch bệnh covid 19                                    |                       |              |
| Đãng nhập                                                                 |                       |              |
| pham.nguyet.56838@gmail.com                                               |                       |              |
| 0987000868                                                                |                       |              |
| Vui lõng nhập OTP                                                         |                       |              |
| Dăng nhập                                                                 |                       |              |
| ⑦ Tài liệu hướng dân đăng ký                                              |                       |              |
|                                                                           |                       |              |
|                                                                           |                       |              |
|                                                                           |                       |              |
|                                                                           |                       |              |

Hình 2: Xác thực đăng nhập

## 2. Các bước kê khai thông tin

Sau khi đăng nhập thành công, phần mềm sẽ hiển thị màn hình "KHAI BÁO THÔNG TIN PHƯƠNG TIỆN VẬN TẢI" tại trang chủ. Đơn vị vận tải thực hiện các bước khai báo sau:

<u>(Cảnh báo:</u> Đơn vị vận tải hoàn toàn chịu trách nhiệm về các thông tin kê khai. Khai báo thông tin sai sự thật là vi phạm pháp luật và có thể bị xử lý hình sự).

• **Bước 1:** Nhập các thông tin về **ĐƠN VỊ VẬN TẢI VÀ PHƯƠNG TIỆN**, trong đó các thông tin có dấu hoa thị (\*) là thông tin bắt buộc phải có, gồm:

a) Thông tin liên quan đến chủ phương tiện bao gồm:

- Tên doanh nghiệp, hợp tác xã, hộ kinh doanh vận tải; tổ chức, cá nhân sở hữu phương tiện (bắt buộc).

- Mã số giấy chứng nhận đăng ký kinh doanh/số căn cước công dân (nếu chủ doanh nghiệp là cá nhân) (bắt buộc).

Địa chỉ liên lạc: (Số nhà, phố, tổ dân phố/thôn/đội, đường/phố) (phường/xã) (quận/huyện) (tỉnh/thành phố) (bắt buộc).

- Số điện thoại liên hệ (bắt buộc).

b) Thông tin liên quan đến phương tiện gồm:

- Biển kiểm soát xe (bắt buộc).

- Loại phương tiện chở hàng hoá: (xe tải) (xe đầu kéo) (xe công ten nơ) (xe chuyên dùng) (bắt buộc).

- Thời hạn đăng kiểm (bắt buộc).

- Thông tin về gắn thiết bị giám sát hành trình (lựa chọn có/không).
- Thông tin về phù hiệu (lựa chọn có/không).

| 🚱 Dáng ký luồng xanh 🗙 🕂                                                                                                    | • - • ×                                                                                                    |  |  |
|----------------------------------------------------------------------------------------------------|----------------------------------------------------------------------------------------------------|--|--|
| C ▲ https://vantai.drvn.gov.vn/homepage                                                                                         | Q 🛧 👅 🚰 🛊 🌉 🔟 🗄                                                                                                    |  |  |
| KHAI BAO THONG TIN PHƯƠNG TIỆN VẬN TAI Khuyển cáo: Khai báo thông tin sai là vị phạm pháp luật Việt Nam và có thể xử lý hình sự |                                                                                                    |  |  |
|                                                                                                    |                                                                                                    |  |  |
| THONG TIN PHƯƠNG TIỆN<br>NGÀY DĂNG KỬ *                                                                                         | THONG TIN HANH TRINH                                                                                                    |  |  |
| 27/08/2021                                                                                                    | SỐ NHÀ, ĐƯỜNG PHỔ, PHƯỜNG (XÃ), HUYỆN, TÍNH/THÀNH PHỔ                                                                                                    |  |  |
| Số CMND/CCCD(cả nhân)/ Số DKKD (Đơn vị vận tải) *                                                                               | NOI DÉN *                                                                                                    |  |  |
|                                                                                                    | Số NHÀ, ĐƯỜNG PHỔ, PHƯỜNG (XĂ), HUYỆN, TÍNH/THÀNH PHỐ                                                                                                    |  |  |
| Tên ĐV vận tải (Tên ĐV KD vận tải, ĐV vận tải nội bộ) ( <i>VD: CÔNG TY TNHH</i> )*                                              | LÔ TRÌNH •                                                                                                    |  |  |
|                                                                                                    | Lựa chọn lộ trinh nội tỉnh + Lựa chọn lộ trinh quốc gia + BắN Đỗ LƯỒNG XANH VẬN TẢI QUỐC GIA                                                                                                    |  |  |
| DIÊN THOẠI LIÊN HỆ (VD: 0987654321) +                                                                                           | THỜI GIAN HIỆU LỰC ĐỀ NGHỊ ( Trong thời gian thực hiện Chí thị 16 )                                                                                                    |  |  |
|                                                                                                    | Từ ngày * 27/08/2021                                                                                                    |  |  |
| BIẾN SỐ ĐĂNG KÝ <i>(VD: 29A4151)</i> *                                                                                          | LOAI HÀNG HÓA VẬN CHUYẾN •                                                                                                    |  |  |
|                                                                                                    | (Các loại xe được đăng ký: Xe ô tô tải, xe đầu kéo, xe công ten nơ và xe chuyên dụng)                                                                                                    |  |  |
| LOẠI PHƯƠNG TIỆN •                                                                                                    | Hàng hóa phục vụ các hoạt động sản xuất kinh doanh không bị dừng hoặc cấm hoạt động theo chỉ đạo của UBND cấp tỉnh, Ban Chỉ đạo<br>🗌 về phòng, chống dịch bệnh Covid-19 của tính, thành phố trực thuộc Trung ương                                                   |  |  |
| Xe tải 🗸 🗸                                                                                                    | Hàng hóa thiết yếu khác theo hướng dẫn của UBND các tỉnh, thành phố trực thuộc Trung ương (nơi nhận hàng của hành trình vận chuyển bảo hóa thiết lước hộa chất với hóa hoặc đầu mỗi do UBND tiến thành đố trực thuộc Trung ương chỉ diện.                           |  |  |
| Khối lượng hàng CC CP TGGT (VD: 2000KG) *                                                                                       | năng hoa thiết yếu theo hướng dẫn tại văn bản số 4349/BCF-TTIN ngày 21/7/2021 của Bộ Công Thương về hàng hóa, dịch vụ thiết yếu                                                                                                    |  |  |
| 0 KG                                                                                                    | HÀNG HÓA ĐẶC BIỆT 🛛 HÀNG MAU HỎNG (hàng nông sản, thực phẩm tươi sống, hàng đông lạnh)                                                                                                    |  |  |
| Hạn dầng kiếm •                                                                                                    | - Yêu cầu đơn vị vận tải lưu trữ Giấy đề nghị, Giấy xết nghiệm âm tính SARS-CoV-2 còn hiệu lực của người trên phương tiện, các tài liệu liên quan đến phòng, chống dịch Covid-19 để phục vụ công tác hậu kiếm.                                                      |  |  |
| 27/08/2022                                                                                                    | 022                                                                                                    |  |  |
| O có phủ hiệu<br>(XE CÓ Phủ Hiệu Yêu Cầu Phải có thiết Bị giám sát hành trình mới được cấP)                                     | - Trong suos you anni nove gong you chuyen, con yi yan tai ya nguto tran prucha yon yan chuyen hàng hoà da duộc cáp mà<br>QR Code phải đảm bảo có Giấy xét nghiệm âm tính SARS-CoV-2 còn hiệu lực, khai bảo y tế, th <mark>ư gửi Đề NGH.</mark><br>dung đã đảng ký. |  |  |

# • Bước 2: Nhập thông tin NGƯỜI TRÊN PHƯƠNG TIỆN

Tại màn hình **"THÔNG TIN NGƯỜI TRÊN PHƯƠNG TIỆN"**, Đơn vị vận tải thực hiện các bước nhập thông tin về người trên phương tiện (lái xe, nhân viên bốc xếp hàng hoá, chủ hàng,...), tại màn hình này có thể thực hiện sửa thông tin hoặc xoá. Lựa chọn "*Thêm lái xe*" hoặc "*Thêm người đi cùng*"

| Lái xe                                                                                                    | $\times$ |
|----------------------------------------------------------------------------------------------------|----------|
| HỌ VÀ TÊN *                                                                                                    | Î        |
| Phạm Văn Đạt                                                                                                    |          |
| SỐ ĐIỆN THOẠI *                                                                                                    |          |
| 0352458792                                                                                                    |          |
| NGÀY SINH *                                                                                                    |          |
| 02/05/1990                                                                                                    |          |
| SỐ GIẤY PHÉP LÁI XE *                                                                                                    |          |
| 1234567                                                                                                    |          |
| ẢNH GIẤY PHÉP LÁI XE (Mặt trước và mặt sau)                                                                                                    |          |
| Normalization     Construction     Construction |          |
| LÃY THÔNG TIN TỰ ĐỘNG                                                                                                    |          |
| ANH GIAY XET NGHIỆM COVID * (Chỉ thêm 1 ảnh)                                                                                                    |          |
| X Đóng                                                                                                    | - Lưu    |

| $\leftrightarrow$ G | https://vantai.drvn.gov                                       | <b>vn</b> /drivers |               |             |                  | ର୍                                | * 📕 🖷 🛊 👰 🛍 🗄                |
|---------------------|---------------------------------------------------------------|--------------------|---------------|-------------|------------------|-----------------------------------|------------------------------|
| Tống cục<br>Drector | C <mark>đường độ việt nam</mark><br>Iate for Roads of Việtnam |                    |               |             | 逾 Trang ch       | ủ Thông tin tài xế 🎗 Danh sách đả | ing ký duxng@hotmail.com 👩 🕶 |
| THÔNG TI            | N LÁI XE                                                      |                    |               |             |                  | + Thêm L                          | ii xe 🕂 Thêm người đi cùng   |
| Số điện thoại:      |                                                               | Tìm kiếm           |               |             |                  | $\sim$                            |                              |
|                     | STT                                                           | Họ và tên          | Số điện thoại | Ngày sinh   | Giấy phép lái xe | Giấy xét nghiệm COVID             |                              |
|                     | 1                                                             | Nguyen Van Dzung   | 0987868968    | 23/08/2021  | B345343          | 8                                 |                              |
|                     |                                                               |                    | 1 of 1        | ≪ < 1 > ≫ 1 | 0 ~              |                                   |                              |

Cập nhật thông tin liên quan đến người trên phương tiện (lái xe, nhân viên bốc xếp hàng hoá, chủ hàng,...) để nhập các thông tin gồm:

- Họ và tên (bắt buộc).

- Ngày tháng năm sinh (bắt buộc).

- Số CMTND/CCCD (bắt buộc).

- Số giấy phép lái xe (bắt buộc đối với lái xe).

- Số điện thoại (bắt buộc).

- Thông tin về Giấy xét nghiệm âm tính SARS-CoV-2 còn hiệu lực của người trên phương tiện.

+ Thời gian có kết quả xét nghiệm (bắt buộc).

+ Đính kèm hình ảnh của Giấy xét nghiệm âm tính SARS-CoV-2 còn hiệu lực (bắt buộc).

<u>Lưu ý:</u> Mã QRCode sẽ tự động hết hiệu lực khi Giấy xét nghiệm SAR-CoV-2 âm tính của một trong số người trên phương tiện hết hiệu lực. Mã QRCode sẽ tự động gia hạn sau khi đơn vị vận tải cập nhật lại Giấy xét nghiệm SAR-CoV-2 âm tính còn hiệu lực.

- Bước 3: Nhập THÔNG TIN VỀ HÀNH TRÌNH VÀ HÀNG HOÁ VẬN CHUYỀN, trong đó các thông tin có dấu hoa thị (\*) là thông tin bắt buộc phải có, gồm:
  - Nơi đi: (phường/xã) (quận/huyện) (tỉnh/thành phố) (bắt buộc).
  - Nơi đến: (phường/xã) (quận/huyện) (tỉnh/thành phố) (bắt buộc).

- Hành trình đi qua địa phương đang áp dụng Chỉ thị 16 (lựa chọn trên phần mềm hành trình luồng xanh đã công bố) *(bắt buộc)*.

- Các địa điểm giao nhận, xếp dỡ hàng hoá: (phường/xã) (quận/huyện) (tỉnh/thành phố) (Bắt buộc).

- Thông tin về loại hàng hoá vận chuyển: (bắt buộc).

Đơn vị vận tải và lái xe cam kết thực hiện đúng hành trình, vận chuyển đúng mục đích đã đăng ký.

| THÔNG TIN HÀNH T<br>NƠI ĐI * | RÌNH                                                                                    |                                                       |  |  |
|------------------------------|-----------------------------------------------------------------------------------------|-------------------------------------------------------|--|--|
| 1 Trần Hữu Dực, M            | lỹ Đình 1, Nam Từ Liêm, TP Hà Nội                                                       |                                                       |  |  |
| NƠI ĐẾN *                    |                                                                                         |                                                       |  |  |
| 32 Lưu Hữu Phước             | :, Ngũ Hành Sơn, TP Đà Nẵng                                                             |                                                       |  |  |
| LỘ TRÌNH                     |                                                                                         |                                                       |  |  |
| Lựa chọn lộ trình nội        | i tỉnh 十 - Lựa chọn lộ trình quốc gia 十 - BẢN ĐỒ LƯỒNG                                  | SXANH VẬN TẢI QUỐC GIA                                |  |  |
| Tùy chọn                     | Tên                                                                                     | Mô tả                                                 |  |  |
| Xoá                          | Hướng lưu thông từ tỉnh Cà Mau đi về tỉnh<br>Bạc Liêu, Sóc Trăng, Trà Vinh và ngược lại | Lộ trình 1: Quốc lộ 1 - Quốc lộ 54 - tỉnh Trà<br>Vinh |  |  |
| THỜI GIAN HIỆU LỰC Đ         | È NGH! ( Trong thời gian thực hiện Chỉ thị 16 )                                         |                                                       |  |  |
| Từ ngày *                    | 24/08/2021                                                                              |                                                       |  |  |
| Đến ngày *                   | 24/08/2022                                                                              |                                                       |  |  |
| LOAI HÀNG HÓA VÂN (          | CHUYÊN *                                                                                |                                                       |  |  |

- Bước 4: Đơn vị vận tải đọc kỹ, rà soát các thông tin kê khai là đúng sự thật.
- **Bước 5**: Nhập mã bảo mật (\*)
- Bước 6: Kiểm tra lại toàn bộ thông tin đã đăng ký và ấn nút "GỦI ĐỀ NGHI". Xác nhận thông tin một lần nữa để đăng ký cấp mã QR tự động. (Cảnh báo:

Khi bạn nhấn nút gửi là đã hiểu và đồng ý.

Đơn vị vận tải cam kết kê khai thông tin nêu trên là hoàn toàn đúng sự thật và chịu trách nhiệm trước pháp luật về các thông tin đã kê khai).

• **Bước 7:** Hệ thống tự động sinh mã QRCode và gửi trả tại tài khoản của người kê khai.

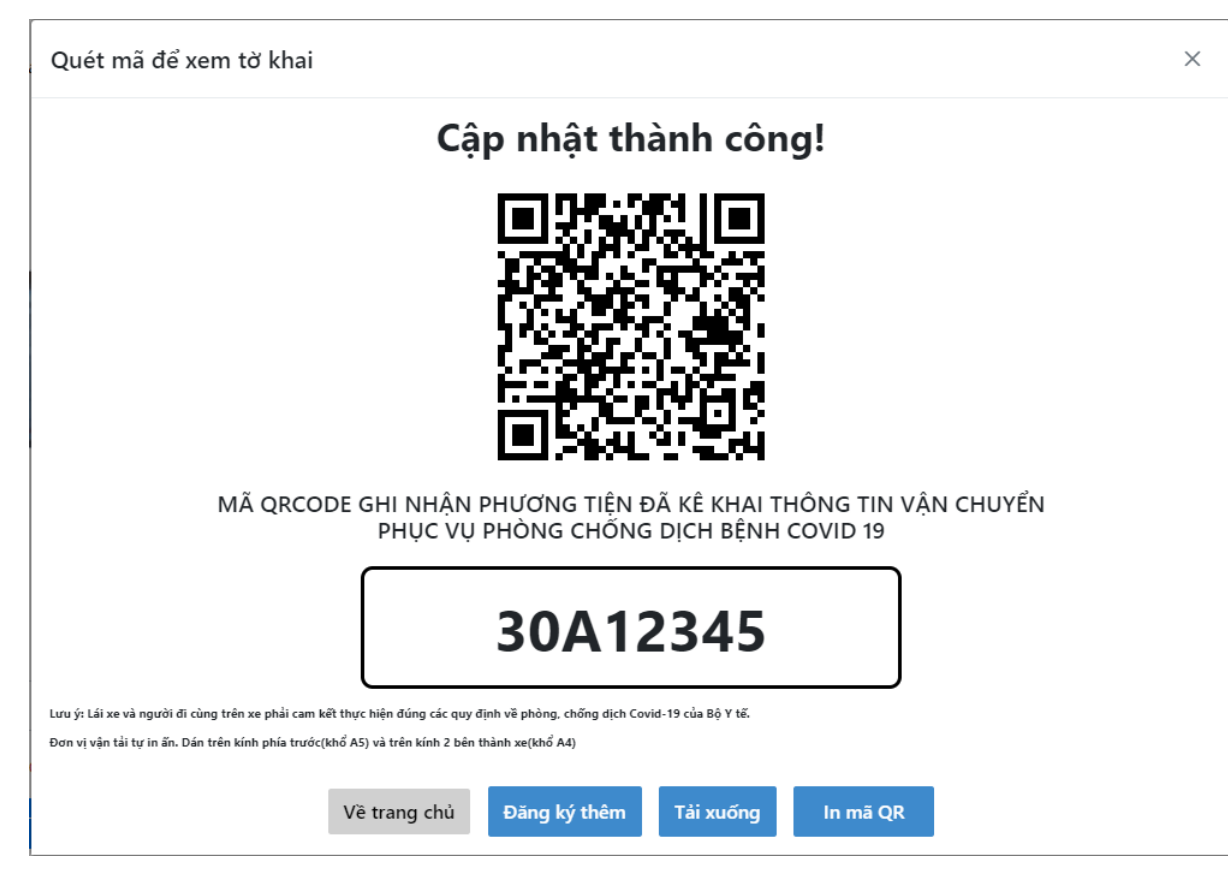

- Bước 8: Đơn vị vận tải thực hiện tải xuống mã QRCode, in trên khổ giấy A5 để dán trên kính trước xe ô tô; in trên khổ giấy A4 để dán 2 bên thành xe.
- 3. Cập nhật, điều chỉnh thông tin đã kê khai (thông tin hành trình, người trên phương tiện kèm Giấy chứng nhận kết quả xét nghiệm âm tính SAR-COV-2 còn hiệu lực).

Đơn vị vận tải truy cập menu **"Danh sách xe đăng ký"** và chọn chức năng sửa thông tin. Lưu ý: Hệ thống giữ nguyên mã QRCode đã được cấp, Đơn vị vận tải không cần thay thế, in lại mã QRCode sau khi sửa các thông tin trên phần mềm. Cu thể:

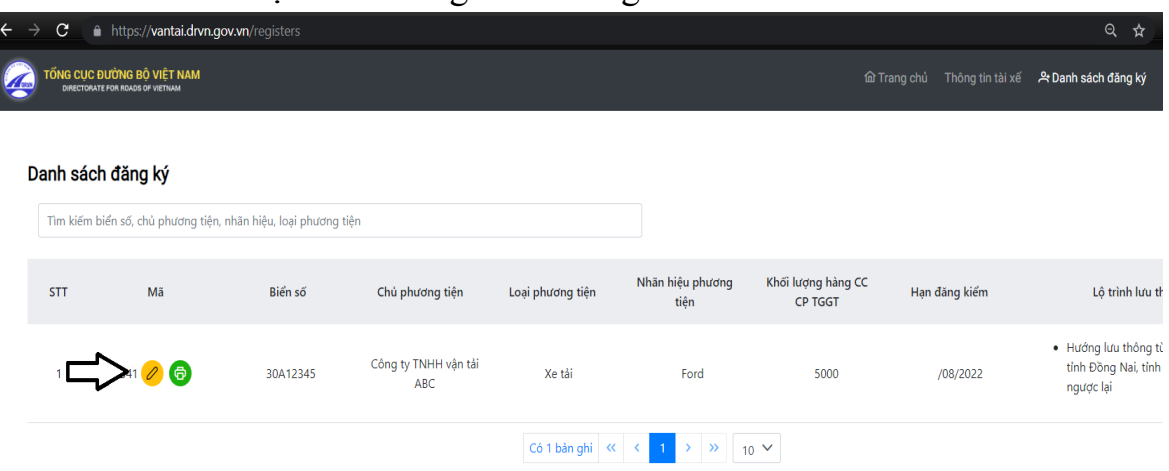

• Bước 1: Chọn chức năng "sửa thông tin"

- Bước 2: Cập nhật các thông tin cần sửa như: thông tin HÀNH TRÌNH, THÔNG TIN VỀ NGƯỜI TRÊN PHƯƠNG TIỆN, VỀ GIẤY XÉT NGHIỆM COVID-19.
- **Bước 3:** <u>Kiểm tra thông tin sau khi sửa. Ấn nút "CẬP NHẬT" để cập nhật và lưu lại thông tin đã sửa.</u>

# 4. Thực hiện kê khai y tế trước khi xuất hành

Trước khi khởi hành, lái xe, người đi cùng xe thực hiện kê khai y tế theo quy định của Bộ Y tế hoặc khai báo y tế theo hướng dẫn 5 bước của Bộ Công an (https://suckhoe.dancuquocgia.gov.vn/).